# Installing and Configuring SAS Hardware RAID on HP Workstations

### Introduction

This document provides an overview of hardware RAID solutions for HP workstations running the Windows and Linux operating systems. It assumes a basic understanding of computer hardware, filesystems, and the Linux operating system. It covers an overview of hardware RAID solutions, the differences between software and hardware RAID offerings, and information regarding the configuration of hardware RAID on HP workstations.

#### Hardware RAID in Windows

For SAS controllers on Windows workstations, support is provided according to what the SAS controller provides, within system limitations or restrictions. HP recommends that only supported SAS drives be attached to SAS controllers for drives located in chassis drive slots.

|             | xw4400              | xw6400              | xw8400              | xw9400              | xw4600              | xw6600              | xw8600              |
|-------------|---------------------|---------------------|---------------------|---------------------|---------------------|---------------------|---------------------|
| LSI 3041E   |                     |                     |                     |                     |                     |                     |                     |
| RAID 0      | 2 or more drives    | 2 or more drives    |                     |                     | 2 or more drives    | 2 or more<br>drives |                     |
| RAID 1      | 2 drives            | 2 drives            |                     |                     | 2 drives            | 2 drives            |                     |
| RAID 1/10E  | 3 or more drives    | 3 or more drives    |                     |                     | 3 or more drives    | 3 or more drives    |                     |
| LSI 8344ELP |                     |                     |                     |                     |                     |                     |                     |
| RAID 0      | 2 or more drives    | 2 or more drives    | 2 or more drives    | 2 or more drives    |                     |                     |                     |
| RAID 1      | 2 drives            | 2 drives            | 2 drives            | 2 drives            |                     |                     |                     |
| RAID 5      | 3 or more drives    | 3 or more drives    | 3 or more drives    | 3 or more drives    |                     |                     |                     |
| RAID 10     | 4 or more drives    | 4 or more drives    | 4 or more drives    | 4 or more drives    |                     |                     |                     |
| RAID 50     | 6 or more<br>drives | 6 or more<br>drives | 6 or more<br>drives | 6 or more<br>drives |                     |                     |                     |
| LSI 8888ELP |                     |                     |                     |                     |                     |                     |                     |
| RAID 0      |                     |                     |                     |                     | 2 or more drives    | 2 or more drives    | 2 or more<br>drives |
| RAID 1      |                     |                     |                     |                     | 2 drives            | 2 drives            | 2 drives            |
| RAID 5      |                     |                     |                     |                     | 3 or more<br>drives | 3 or more<br>drives | 3 or more<br>drives |

| RAID 10    |                     | 4 or more drives    | 4 or more drives    | 4 or more drives    |
|------------|---------------------|---------------------|---------------------|---------------------|
| RAID 50    |                     | 6 or more<br>drives | 6 or more<br>drives | 6 or more<br>drives |
| LSI 1064   |                     |                     |                     |                     |
| RAID 0     | 2 or more<br>drives |                     |                     |                     |
| RAID 1     | 2 drives            |                     |                     |                     |
| RAID 1/10E | 3 or more<br>drives |                     |                     |                     |
| LSI 1068   |                     |                     |                     |                     |
| RAID 0     | 2 oi<br>di          | r more<br>rives     |                     | 2 or more drives    |
| RAID 1     | 2 0                 | drives              |                     | 2 drives            |
| RAID 1/10E | 3 oı<br>dı          | r more<br>rives     |                     | 3 or more drives    |

## Hardware RAID in Linux

There are different levels of hardware RAID available; not all of them are supported options for HP Linux workstations.

- Hardware-assisted RAID is a step up from software RAID, but is not considered true hardware RAID. Hardware-assisted SAS RAID uses the LSI megaraid driver already present in the Linux kernel. It is provided by the LSI 3041E plug-in card on the HP xw4000 and xw6000 Workstation series and by the LSI 1064 and 1068 controllers on the motherboard on the HP xw8000 and xw9000 Workstation series.
- True hardware RAID, also known as raid-on-chip, or ROC, makes use of a dedicated RAID processor. It is provided by the LSI 8344ELP and 8888ELP plug-in cards on the HP xw8000 and xw9000 family platforms. SAS drives are the only drives supported for use with RAID on HP Linux workstations.
- Hardware-assisted SATA RAID requires use of the dmraid interface, and is not supported on HP Linux workstations.

# **Supported Configurations**

Hardware RAID for HP Linux workstations is currently supported for user-configured RAID solutions for the HP workstations below. Not all configurations that are made available by the RAID chipsets or plugin cards are supported by HP; only the configurations listed below are supported on HP Linux workstations.

|           | xw4400     | xw6400     | xw8400 | xw9400 | xw4600     | xw6600     | xw8600 |
|-----------|------------|------------|--------|--------|------------|------------|--------|
| LSI 3041E |            |            |        |        |            |            |        |
| RAID 0    | 2-4 drives | 2-3 drives |        |        | 2-4 drives | 2-3 drives |        |
| RAID 1    | 2 drives   | 2 drives   |        |        | 2 drives   | 2 drives   |        |

| LSI 8344ELP         |                                          |            |            |            |             |
|---------------------|------------------------------------------|------------|------------|------------|-------------|
| RAID 0              | 2-4 drives                               | 2-4 drives |            |            |             |
| RAID 1              | 2 drives                                 | 2 drives   |            |            |             |
| RAID 5              | 3-4 drives                               | 3-4 drives |            |            |             |
| LSI 8888ELP         |                                          |            |            |            |             |
| RAID 0              |                                          |            | 2-4 drives | 2-3 drives | 2-6 drives* |
| RAID 1              |                                          |            | 2 drives   | 2 drives   | 2 drives    |
| RAID 5              |                                          |            | 3-4 drives | 3 drives   | 3-6 drives* |
| LSI 1064            |                                          |            |            |            |             |
| RAID 0              | 2-4 drives                               |            |            |            |             |
| RAID 1              | 2 drives                                 |            |            |            |             |
| LSI 1068            |                                          |            |            |            |             |
| RAID 0              |                                          | 2-5 drives |            |            | 2-6 drives* |
| RAID 1              |                                          | 2 drives   |            |            | 2 drives    |
| * HP xw8600 Worksta | tion can accommodate 6 internal 2.5" dri | ves        |            |            |             |

Not all possible hardware RAID configurations are supported on HP Linux workstations.

- Only SAS drives are supported with hardware-assisted and full hardware RAID.
- SATA and PATA drives are not supported with hardware RAID, but can be used with software RAID solutions.
- Supported operating systems are:
  - Red Hat Enterprise Linux 4.5 and later
  - Red Hat Enterprise Linux 5.0 and later
  - SUSE Linux Enterprise Server 9 SP4 and later
  - SUSE Linux Enterprise Server 10 SP1 and later
  - SUSE Linux Enterprise Desktop 10 SP1 and later
- Support for Red Hat Enterprise Linux (RHEL) operating systems will be provided by HP. Support for SLE operating systems will be provided by Novell.
- The Linux Hardware Matrix contains information on all current platforms and is a good place to learn which RAID controllers are supported on a given platform.

#### LSI 3041E and Integrated LSI 1064/1068 Setup

The LSI 3041E is a 4-port SATA/SAS RAID controller providing SAS support for the HP xw4000 and xw6000 Workstation series. Note that while the controller provides functionality for SATA RAID, SATA RAID is not supported on HP Linux workstations. The HP xw8000 and xw9000 Workstation series use an onboard LSI 1064 or 1068 SAS controller, which uses the same BIOS configuration utility as the LSI 3041E plug-in card. The following steps can be used as a guide for setting up the LSI 3041E or the

onboard LSI controllers for SAS RAID; details will vary based on the specific configuration (RAID level, number of disks) used.

**Step 1:** Boot the workstation, and when prompted, press any key to view option ROM messages. A message indicating the presence of the LSI onboard controller or plug-in card and the LSI Logic MPT SAS BIOS will appear.

Figure 1 LSI Logic MPT SAS BIOS

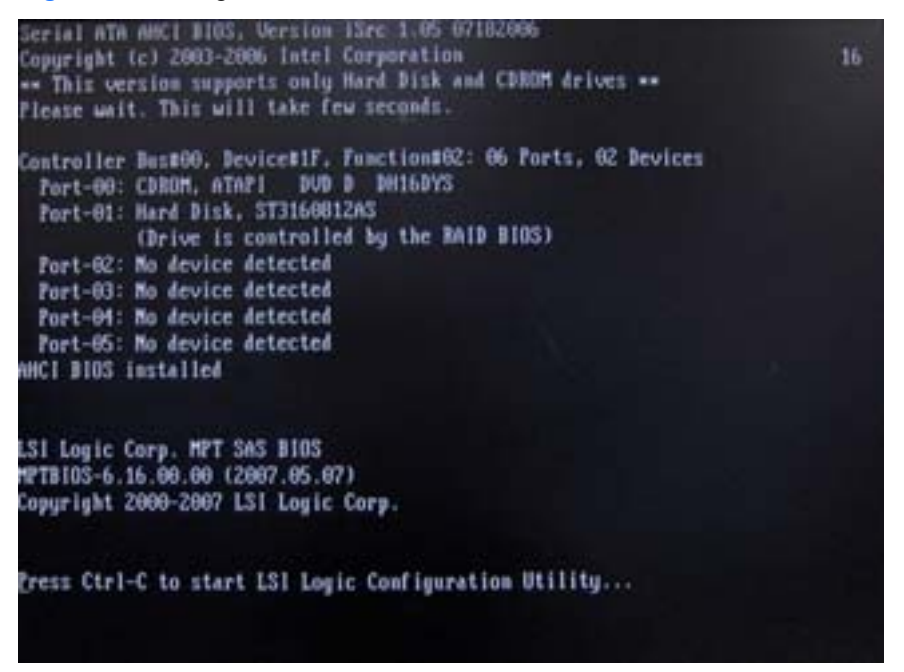

**Step 2:** Press CTRL-C when indicated to begin RAID configuration and enter the LSI Logic MPT Setup Utility. The first screen will display a list of available adapters. The LSI 3041E plug-in card appears on this list as the SAS1064E, the LSI onboard controllers are listed as the LSI1064 or LSI1068. This screen can be used to change the boot order of the adapters.

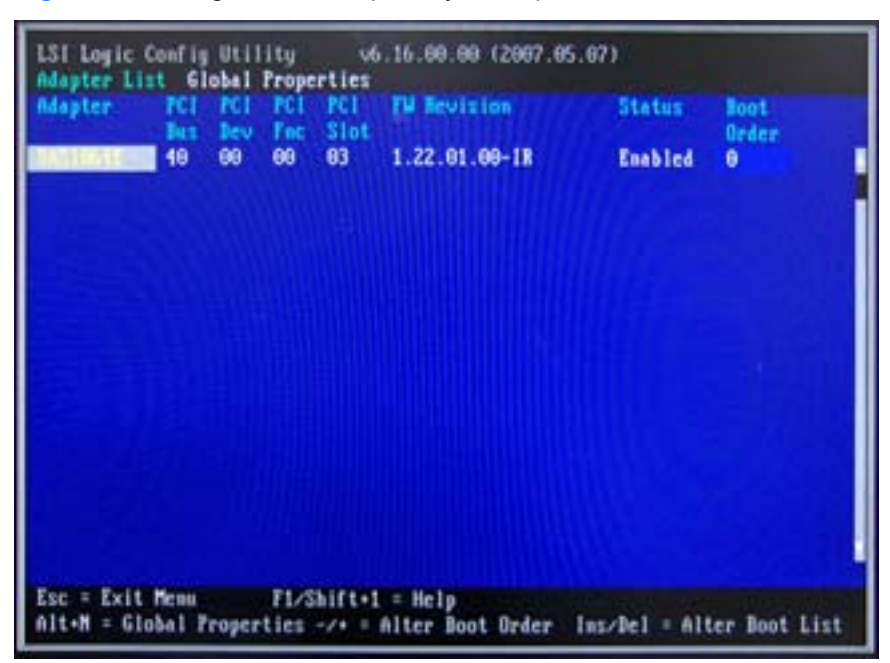

Figure 2 LSI Logic MPT Setup Utility – Adapter selection

**Step 3:** Press enter to select and configure the highlighted adapter from the list. The next screen will display properties of the selected adapter. Information on the attached drives, any RAID arrays present, and more advanced adapter properties is available.

| Figure 3 | LSI Logic MPT | Setup Utility - | Adapter properties |
|----------|---------------|-----------------|--------------------|
|          |               |                 |                    |

| LSI Logic Config Utility v6.16.00.0<br>Adapter Properties SAS1064E<br>Adapter<br>PCI Slot<br>PCI Address(Bas/Dev/Func)<br>MPT Firmware Revision<br>SAS Address<br>NVDATA Version | 0 (2007.05.07)<br>SAS1064E<br>03<br>10:00:00<br>1.22.01.00-1R<br>500605B0:00031BC4<br>28.00 |
|----------------------------------------------------------------------------------------------------|---------------------------------------------------------------------------------------------|
| Boot Order<br>Boot Support<br>SAS Topology                                                                                                    | 0<br>[Enabled BIOS & OS]                                                                    |
| Advanced Adapter Properties                                                                                                    |                                                                                             |
| Esc = Exit Menu F1/Shift+1 = Help<br>Enter = Select Item -/+ = Change Item                                                                                                    |                                                                                             |

**Step 4:** To create, manage or delete a SAS RAID array, highlight RAID Properties and press enter. If an array is presently configured on the controller, the "View Existing Array" will be present.

Figure 4 Logic MPT Setup Utility – RAID properties

| tion Driving Persy | Uiew the existing configuration.                                                                                                    |
|--------------------|----------------------------------------------------------------------------------------------------|
| Create IN Volume   | Create Integrated Mirror Array of 2<br>disks plus up to 2 optional hot spares.<br>Data on the primary disk may be migrated.                         |
| Create INE Volume  | Create Integrated Mirrored Enhanced<br>Array of 3 to 10 disks including up<br>to 2 optional bot spares.<br>ALL DMTA on array disks will be DELETED! |
| Create IS Volume   | Create Integrated Striping array of<br>2 to 10 disks.<br>ALL DATA on array disks will be DELETED!                                                   |

**Step 5:** To create a new array, select one of the options to create either an IM, IME, or IS volume and press enter. IM, or Integrated Mirroring, is also known as RAID-1. IME, or Integrated Mirroring Enhanced, is RAID-10. IS, or Integrated Striping, is RAID-0. The next screen will list the disks. For each disk to be part of the array, move to the column labeled "RAID Disk" and press the space bar to add the disk to the array. The next column, "Hot Spr," can be used to mark disks to be hot spares in case of disk failure. When the disks have been marked as desired, press C to create the array.

| LSI Logic Config Utility<br>Create New Array — SAS1064E<br>Array Type:<br>Array Size(MD):                                 | v6.1                         | 6.00.00                                            | . (2007.                                         | 95.67)          |           |                                                      |
|----------------------------------------------------------------------------------------------------|------------------------------|----------------------------------------------------|--------------------------------------------------|-----------------|-----------|------------------------------------------------------|
| Slot Device Identifier<br>Num<br>0 FUJITSU MAX31478C<br>1 FUJITSU MAX31478C<br>2 FUJITSU MAX31478C<br>3 FUJITSU MAX31478C | HFF1<br>HFF1<br>HFF1<br>HFF1 | RAID<br>Disk<br>(NoJ<br>(NoJ<br>(NoJ<br>(NoJ<br>() | Hot<br>Spr<br>[No]<br>(No]<br>(No]<br>(No]<br>() | Drive<br>Status | Pred Fail | Size<br>(NB)<br>140014<br>140014<br>140014<br>140014 |
| Esc = Exit Menn F1/Shif<br>Space/+/- = Select disk for a                                                                  | 't+1 =<br>irray o            | Help<br>r hot s                                    | pare                                             | C = Create      | array     |                                                      |

Figure 5 LSI Logic MPT Setup Utility – Array creation

**Step 6:** After an array has been created, the utility gives options for managing it through the "View Existing Array" menu. Viewing the array will display various properties of the RAID array, including the disks present and their status.

Figure 6 LSI Logic MPT Setup Utility – View array

| LS1<br>View           | Logic Config Utility<br>Array SAS1064E<br>Array<br>Identifier<br>Type<br>Scan Order<br>Size(PB)<br>Status | v6.1<br>1 o<br>151<br>1H<br>8<br>139<br>Dpt | 6.00.0<br>f 1<br>LOGICL<br>235<br>imal | 0 (2007<br>ogical      | .05.07)<br>Volume 3000                  |                          |                                  |
|-----------------------|----------------------------------------------------------------------------------------------------|---------------------------------------------|----------------------------------------|------------------------|-----------------------------------------|--------------------------|----------------------------------|
| Slot<br>Num<br>Ø<br>1 | Device Identifier<br>FUJITSU MOC31478C<br>FUJITSU MOC31478C                                               | HPF1<br>HPF1                                | RAID<br>Disk<br>Yes<br>Yes             | Hat<br>Spr<br>No<br>No | Brive<br>Status<br>Primary<br>Secondary | Pred<br>Fail<br>No<br>No | Size<br>(HB)<br>139236<br>139236 |
| Esc =<br>Enter        | Exit Menn F1/Shi<br>=Select item Alt+N=Nex                                                                | ift+1 =<br>ct Array                         | Help<br>C=Cr                           | cate as                | array                                   |                          |                                  |

**Step 7:** Select the "Manage Array" option and press enter to use the utility's management features. From here, the disks that are configured to be hot spares can be managed, the array can be activated, deactivated, or deleted, and if the array is not at an "Optimal" status due to a disk failure or other problem, it can be synchronized from this menu.

LSI Logic Config Utility v6.16.00.00 (2007.05.07) anage Array - SAS1064E Identifier LSILOGICLogical Volume 3000 11 Type Scan Order θ Size(MB) 139236 Status Optimal Manage Hot Spares Activate Array Delete Array Esc = Exit Menu F1/Shift+1 = Help ster = Select Item

Figure 7 LSI Logic MPT Setup Utility – Manage array

When finished, or at any step in the process, the escape key can be used to exit the current view, canceling or saving any changes as needed.

### LSI 8344ELP and LSI 8888ELP Setup

The LSI 8344ELP and LSI 8888ELP are 8-port SATA/SAS RAID controllers providing additional SAS support for the HP xw8000 and xw9000 family platforms. Note that while the controller provides functionality for SATA RAID, SATA RAID is not supported on HP Linux workstations. The HP xw8000 and xw9000 family platforms also have onboard SAS RAID capabilities that can be described best as hardware-assisted RAID; the 8344ELP and 8888ELP plug-in cards are considered to be full hardware RAID. The following steps can be used as a guide for setting up the LSI 8344ELP or the LSI 8888ELP for SAS RAID; details will vary based on the specific configuration used.

**Step 1:** Boot the workstation, and when prompted, press CTRL-H to enter LSI's WebBIOS utility. WebBIOS will be run after POST completes. Select your adapter from the Adapter Selection screen and press start to enter the utility.

| Slapter Selecti  | i011          |           |                              | USD X                           |
|------------------|---------------|-----------|------------------------------|---------------------------------|
| Adapter No.<br>G | Bas No<br>120 | Device No | Type<br>RegarAID SAS 0000ELP | Firmware Version<br>543-32-0307 |
|                  |               |           | [BRAIL]                      |                                 |
| 118              |               |           |                              |                                 |
|                  |               |           |                              |                                 |
|                  |               |           |                              |                                 |
|                  |               |           |                              |                                 |
|                  |               |           |                              |                                 |
|                  |               |           |                              |                                 |

Figure 8 LSI WebBIOS – Adapter selection

**Step 2:** The main WebBIOS screen can be used to configure the adapter, the physical disks, and the virtual disks or RAID arrays. The first view shows the physical disks connected to the adapter, any RAID arrays presently configured, as well as the status of both physical and virtual disks.

Figure 9 LSI WebBIOS – Main screen

| and the second second s |
|----------------------------------------------------------------------------------------------------|
| LICEBIOS Adapter Properties Conclusions Provides Conclusions Proves Conclusions Proves Adapter Delection Physical View Events View                                                                                                    |

**Step 3:** The Configuration Wizard can be used to create a new RAID array on the device. From the MegaRAID Configuration Wizard screen, there are options available to clear any existing device configuration, add new drives to an existing configuration, or create a new configuration from scratch. Clicking on either "New Configuration" or "Add Configuration" proceeds to the next step of the wizard, where there are options for either custom or automatic configurations.

Figure 10 LSI WebBIOS – Configuration wizard

|                                | the second state of the second                                          | and a second second second second second second second second second second second second second second second s | and the second second se | 1000                             | USD                    |  |
|--------------------------------|-------------------------------------------------------------------------|----------------------------------------------------------------------------------------------------|----------------------------------------------------------------------------------------------------|----------------------------------|------------------------|--|
|                                | ard can define the so<br>if you are an experien<br>ston Configuration). | st efficient configu<br>ced user, Wizard can                                                                     | ration for your syst<br>take you through th                                                                                                    | en(Auto Conf)<br>ve steps        | geratios),             |  |
| -                              | Custoe Configuration                                                    | ar.                                                                                                    | Allows you to define<br>configuration, disk<br>their parameters                                                                                                    | all aspects of<br>groups, virtue | the<br>al disks, as    |  |
| North Control                  | Auto Configurations<br>(Recommended)                                    | Vith Fedundancy                                                                                                  | Automatically creat<br>and virtual disks, w<br>their parameters                                                                                                    | es redundant<br>here possible,   | disk group<br>and sets |  |
| * Auto Configuration : Without |                                                                         | Fithout Fedundancy                                                                                               | sty Automatically creates non-redundant dis<br>groups and virtual disks, and sets their<br>parameters.                                                                                                    |                                  |                        |  |
|                                |                                                                         |                                                                                                    |                                                                                                    |                                  |                        |  |
|                                |                                                                         |                                                                                                    | X Cancel                                                                                                    | 🛊 Jack                           | - Mext                 |  |
|                                |                                                                         |                                                                                                    |                                                                                                    |                                  |                        |  |
|                                |                                                                         |                                                                                                    |                                                                                                    |                                  |                        |  |

**Step 4:** Automatic configurations will automatically add all available disks to a RAID array, with the RAID level determined by whether or not redundancy is selected. Custom configuration allows the user to select disks, array size, and RAID level. The next screen allows for the selection of the disks which will

be part of the RAID array. Select from the available disks those disks that will be part of the RAID array and click "Accept DG" to proceed.

Figure 11 LSI WebBIOS – Configuration of disk group

| Coga IMID BIOS Configuration Utility Config                                | Wizard - DG Definition                                                                                                    |
|----------------------------------------------------------------------------|----------------------------------------------------------------------------------------------------|
| Disk Group Definition: To add drives t<br>Unconf Good du<br>undone by sele | to a Disk Group, hold Control key while selecting<br>rives and click on Accept DG. Drive addition can be<br>ecting the Reclain button. |
| Physical Drives                                                            | Disk Groups                                                                                                    |
|                                                                            | HERE FOR COLLENS INCOMES<br>HERE FOR COLLENS INCOMES<br>HERE FOR COLLENS INCOMES<br>HERE FOR COLLENS INCOMES                           |
| AddtoArray                                                                 | Accept DO Perlaim                                                                                                    |
|                                                                            | Cancel de Back an Heat                                                                                                    |

**Step 5:** The next screen allows for more advanced configuration of the RAID array. Many details about the disk policies can be selected here. The most important options on this screen are the RAID level and size. First select the RAID level from the drop-down menu- the RAID levels available will vary depending on the number of physical disks in the disk group. The configuration window to the right of the screen will display information on the maximum size of the RAID array for the different available RAID levels. In the text box labeled "Select Size," enter a size in MB up to this available maximum size. When these options have been selected, further customization can be done, or click "Accept" or "Next" to move to the next step of configuration.

| Gegalintip Blos G | onfiguration Utility Co | onfig Nizard – VD Definition        | LSIC; |
|-------------------|-------------------------|-------------------------------------|-------|
| RAID Level        | FAIDO .                 | 1000                                | 1     |
| Strip Size        | 64.83                   | - I Fano                            |       |
| Access Policy     | 2.0                     | 100                                 |       |
| Read Policy       | Normal                  |                                     |       |
| Write Policy      | WThru .                 |                                     |       |
| I Wrthru for      | BND HBU                 |                                     |       |
| 10 Policy         | Birect w                | Press Back Button To Add mother UD. |       |
| Disk Cache        | NoChange w              |                                     |       |
| Disable BGI       | No .                    |                                     |       |
| Select Size       | 0 MB                    |                                     |       |
|                   |                         | D Reclaum                           | -     |
|                   |                         | X Cancel de Back ab                 | Next  |
|                   |                         |                                     |       |

Figure 12 LSI WebBIOS – Virtual disk configuration

**Step 6:** The next screen will display the physical disks on the left and the proposed virtual disk (RAID array) on the right as a preview of the proposed disk configuration. If changes are needed, press "Back" to go back and change details of the configuration, or press "Accept" to accept the configuration. On the next screen, press "Yes" to save the configuration, then press "Yes" to initialize the new RAID array. If a disk in the RAID array fails or needs to be replaced for any reason, the WebBIOS utility can be used to easily rebuild the RAID array. If a disk failure occurs, the change to the RAID array will be indicated by a message on the screen before entering the utility.

Figure 13 Foreign configuration on LSI adapter

```
Serial ATA ANCI BIOS, Version ISec 1.05 07182006
Copyright (c) 2003-2006 Intel Corporation
                                                                                16
-- This version supports only Hard Disk and CDROM drives --
Please wait. This will take few seconds.
Controller Bas#00, Device#1F, Function#02: 06 Forts, 62 Devices
  Port-08: CDROM, ATAPI DUD D DH16DYS
  Port-01: Hard Disk, ST3160012AS
           (Drive is controlled by the RAID BIOS)
 Port-02: No device detected
  Port-03: No device detected
  Port-01: No device detected
 Port-05: No device detected
AHCI BIOS installed
LSI MegaBAID SAS-MFI BIOS Version NT10 (Build Apr 05, 2007)
Copyright(c) 2007 LSI Logic Corporation
HA -0 (Bus 128 Dev 0) MegaNAID SAS 8088ELP
FW package: 6.0.1-0074
Foreign configuration(s) found on adapter
Press any key to continue or 'C' load the configuration utility.
or 'F' to import foreign configuration(s) and continue.
```

**Step 7:** Press C or CTRL-H when indicated to enter the utility. When the home screen appears, the new disk will be marked as "Unconfigured bad" and the missing disk will be labeled in red. Click on the new unconfigured disk in order to configure it and add it to the RAID array.

Figure 14 LSI WebBIOS – Unconfigured bad disk

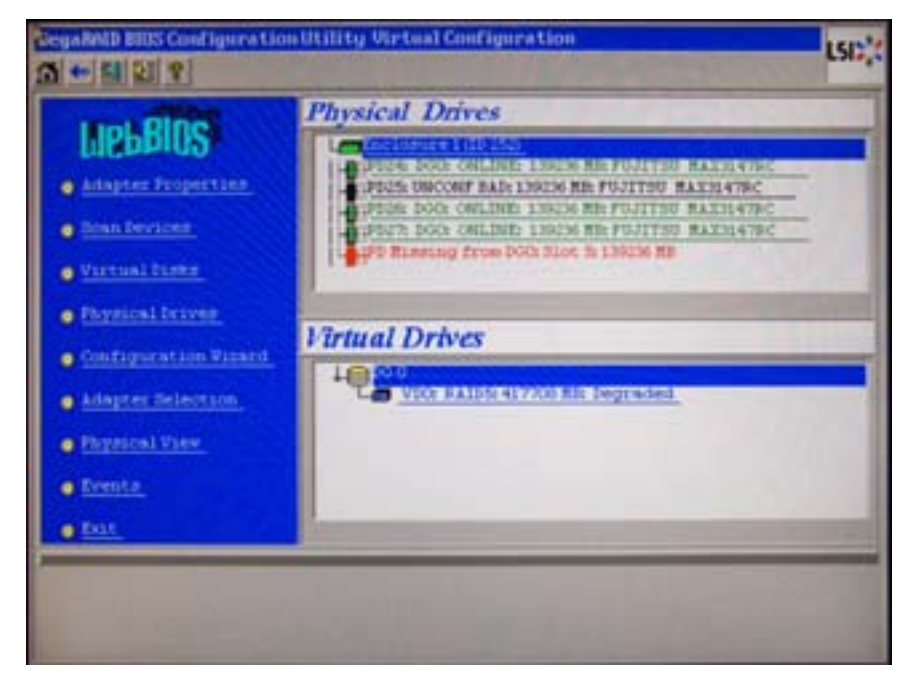

**Step 8:** From the next screen, select the option to make the disk "Unconfigured good" so it can be made to be part of a disk group and click "Go." The next screen will display the configured disk groups. The group from which the original disk was missing will be indicated. Select the location of the disk from the row labeled "DG Missing Row," where the listed options will be the locations where a disk was missing from the RAID array. The radio button marked "Replace Missing PD" will be checked. Click "Go" to complete the operation.

| Tevision             | 1071                       | 10,000                      |  |
|----------------------|----------------------------|-----------------------------|--|
| Enclosure ID         | 245                        | 1901                        |  |
| Slot Number          | 3                          |                             |  |
| Device Type          | Isse .                     |                             |  |
| Connected Port       | 3                          |                             |  |
| Redia Errors         | 9                          |                             |  |
| Fred Fail Count      | 0                          |                             |  |
| SNS Millress         | 500000e013bez942           |                             |  |
| Physical Prive State | DISCONF GOOD               |                             |  |
| Correct Size         | 139236 88                  |                             |  |
| · Rate Constant      | e torologi<br>e torologi   | anna 1979 💣 Rate Second Sec |  |
| DG Righting Read     | Array 0, Pow.              | C Representations of the    |  |
|                      | 4                          | 60                          |  |
| A lost i             | and the second division of | 6 Incl.                     |  |

Figure 15 LSI WebBIOS – Replacing a physical disk

**Step 9:** After the disk has been replaced, it will start with an offline status. Select the option marked "Make Online" to bring the physical disk online and finish rebuilding the RAID array.

At any point during RAID configuration or management, the home button will return to the main screen of the configuration utility, and the exit button will cancel any unsaved changes and exit the application.

# **Additional RAID Information**

#### **OS** Installation

The above steps document the process for setting up a hardware RAID array using the tools provided by the hardware RAID adapter. After this setup process is complete, an operating system can be installed. If the user does not wish to have the RAID array be bootable, a separate SATA or SAS boot disk can be used, and the RAID array can be a separate disk group for data storage only. During operating system installation, the configured RAID array will be recognized as a logical disk group, and can be set up and partitioned as desired.

#### **Other Workstation Platforms**

The above information applies only to the desktop workstation platforms discussed herein. Hardware RAID support is not available on the HP xw4550, since only SAS RAID is supported on HP Linux workstations. The xw4550 only supports SATA drives, and SATA RAID support is not available. The HP xw460c blade workstation supports hardware RAID levels 0 or 1 using the SAS drives that are available for use on that platform.